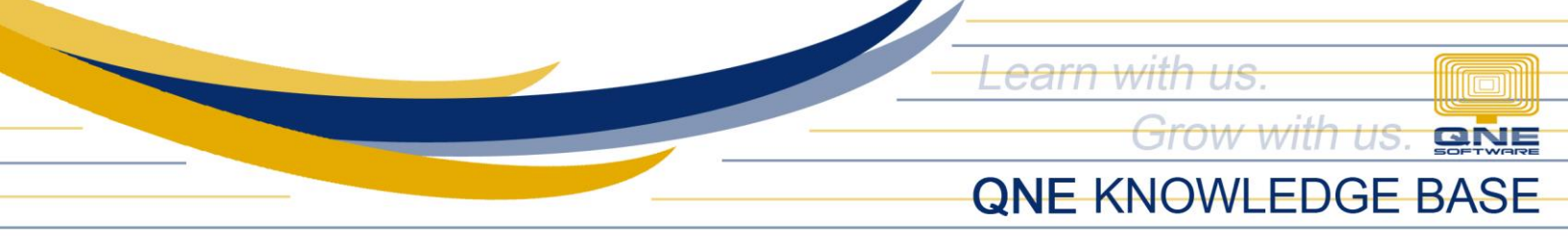

# QNE OPTIMUM on Cloud Virtual Machine

#### Overview:

You may opt to deploy your QNE Optimum Server on a Virtual Machine (VM) hosted by a Cloud Service Provider such as Microsoft Azure and Amazon Web Services (AWS). VMs (aka Instances) in this environment run on different shared Hosts (physical servers). This means whenever you stop/start or reboot your VM Instance, it may either run on the same or different Host computer over which you have no control.

Note: 'Dedicated Host' is another service that Cloud Service Providers offer.

## Scenario:

In the event that your Virtual Machine Instance starts on a different Host, some of its WMI system properties change, making it a different machine already. As the QNE License is limited to one machine only, this results in login/license errors as below.

## Upon Logging In

| License Expired                                                  |  |
|------------------------------------------------------------------|--|
| Your license is expired. Please update your license to continue. |  |

## Upon Updating License

| Register with a Product Key                                         |                                                      | ○ Free Trial                    |                                    |
|---------------------------------------------------------------------|------------------------------------------------------|---------------------------------|------------------------------------|
| License Info                                                        |                                                      |                                 |                                    |
| Product Key:                                                        |                                                      |                                 |                                    |
| Company Profile                                                     |                                                      |                                 |                                    |
| Company Name:                                                       | SAMPLE TRADING, INC.                                 | Address 1:                      | Unit 806 Pearl of the Orient Tower |
| Reg No:                                                             | 001-222-333                                          | Address 2:                      | 1240 Roxas Blvd., Ermita           |
| Phone:                                                              | 567-4248                                             | Address 3:                      | Manila, Philippines                |
| Fax:                                                                | 567-4250                                             | Address 4:                      |                                    |
| Email:                                                              | sampletrading@yahoo.com                              | Post Code:                      | 1000                               |
| Contact:                                                            | Juan Dela Cruz                                       |                                 | 🦻 Edit Profile                     |
| Registration Error.<br>The license of this p<br>and try to register | product key is <u>limited to 1 machine</u><br>again. | s only, you can <u>deactiva</u> | ate the license from other machine |

Unit 806 Pearl of the Orient Tower, 1240 Roxas Blvd., Ermita Manila, 1000 Philippines Tel. No.: +63 2 8567-4248, +63 2 8567-4253 Fax No.: +63 2 567-4250 Website: <u>www.qne.com.ph</u> Facebook: <u>https://www.facebook.com/QnEPH</u> Follow our Twitter and Instagram account: @qnesoftwareph

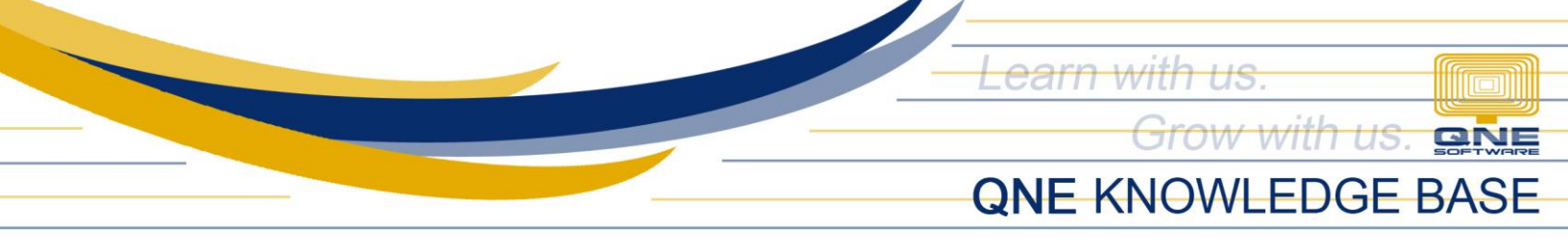

# Workaround:

If you're not on a Dedicated Host, it is highly recommended to deactivate your QNE License prior to stopping and/or rebooting your Virtual Machine Instance each time to prevent this problem from happening. Once your Virtual Machine Instance is up and running again, you will be prompted to activate your QNE License by registering your database(s) upon logging in.

# Procedure:

# **License Deactivation**

1. Open the QLS panel and click the 'Licenses' button. In the Manage Licenses window, all databases (including deleted ones) registered under your QNE License are listed here.

| QLS Agent - 3.2.3.0  |            |  |  |  |  |  |  |
|----------------------|------------|--|--|--|--|--|--|
| Service is Running   |            |  |  |  |  |  |  |
| Server IP: 127.0.0.1 |            |  |  |  |  |  |  |
| Port:                | 10010      |  |  |  |  |  |  |
| Standalon            | Standalone |  |  |  |  |  |  |
| Stop                 |            |  |  |  |  |  |  |
| <u>Restart</u>       |            |  |  |  |  |  |  |
| <u>Refresh</u>       |            |  |  |  |  |  |  |
| Connected Users      |            |  |  |  |  |  |  |
|                      |            |  |  |  |  |  |  |

| 🖶 M   | 💀 Manage Licenses             |                      |                                        |  |  |   |
|-------|-------------------------------|----------------------|----------------------------------------|--|--|---|
| Licer | ises SystemInfo Refresh Close |                      |                                        |  |  |   |
|       | Service Code                  | Company              | Database                               |  |  | ^ |
|       | 14W0LCV-IZX0Y8-1PLDMPO-8VYID1 | SAMPLE TRADING, INC. | SUPPORT-ARNEL\QNEBSS;SAMPLE2021106_R3  |  |  |   |
|       | 15YNTAY-L66SII-1110214-FCB8NZ | SAMPLE TRADING, INC. | SUPPORT-ARNEL\QNEBSS;SAMPLE2021_105_R3 |  |  |   |

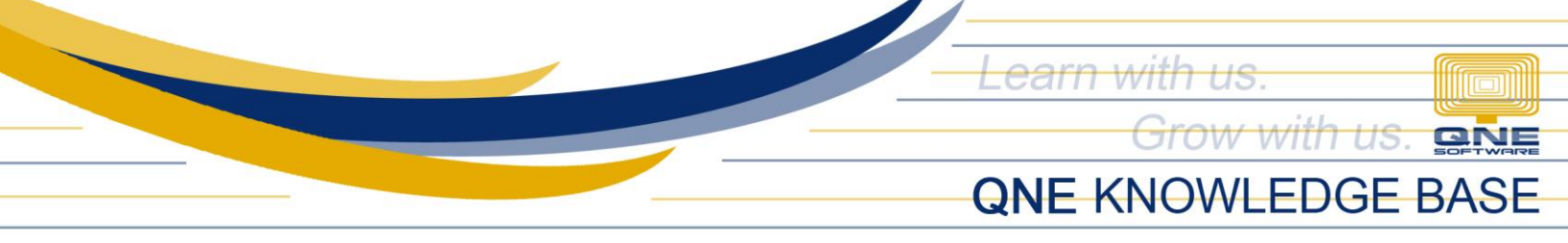

2. To deactivate your license from the current machine, you have to deregister all databases listed, one at a time. Click to highlight a particular database > click on 'Licenses' > and click 'Transfer Licenses Out to Cloud.'

| 💀 Manage Licenses .                |                      |                                        |  |  | Х |
|------------------------------------|----------------------|----------------------------------------|--|--|---|
| Licenses System Info Refresh Close |                      |                                        |  |  |   |
| Transfer Licenses In From Cloud    | Company              | Database                               |  |  |   |
|                                    | SAMPLE TRADING, INC. | SUPPORT-ARNEL\QNEBSS;SAMPLE2021106_R3  |  |  |   |
| • 15YNTAY-L66SII-1110214-FCB8NZ    | SAMPLE TRADING, INC. | SUPPORT-ARNEL\QNEBSS;SAMPLE2021_105_R3 |  |  |   |

3. Fill in the 'Reason' and the 'Requested By' fields and click 'Transfer License Out.' Once deactivated, click OK.

| Transfer License Out                   |                         |          |                  |     |               | x |  |
|----------------------------------------|-------------------------|----------|------------------|-----|---------------|---|--|
| Product Key:                           |                         |          |                  |     |               |   |  |
| Reason: Stopping/starting AWS Instance |                         |          |                  |     |               |   |  |
|                                        |                         |          |                  |     |               |   |  |
|                                        |                         |          |                  |     |               |   |  |
|                                        |                         |          |                  |     |               |   |  |
|                                        |                         |          |                  |     |               |   |  |
| Requested By:                          | Requested By: YOUR NAME |          |                  |     |               |   |  |
|                                        |                         |          |                  |     |               |   |  |
|                                        |                         |          |                  |     |               |   |  |
|                                        |                         |          |                  |     |               |   |  |
|                                        | $\rightarrow$           | <u> </u> | ansfer License C | Out | <u>C</u> lose |   |  |
|                                        |                         |          |                  |     |               | _ |  |
|                                        |                         |          |                  | ×   |               |   |  |
|                                        |                         | Licen    | se Deactivated   | 91  |               |   |  |
| Requested By:                          | Requested By: YOUR NAME |          |                  |     |               |   |  |
| License Dea                            | License Deactivated!    |          |                  |     |               |   |  |

4. Repeat steps 2-3 to deregister all remaining databases until the list is empty.

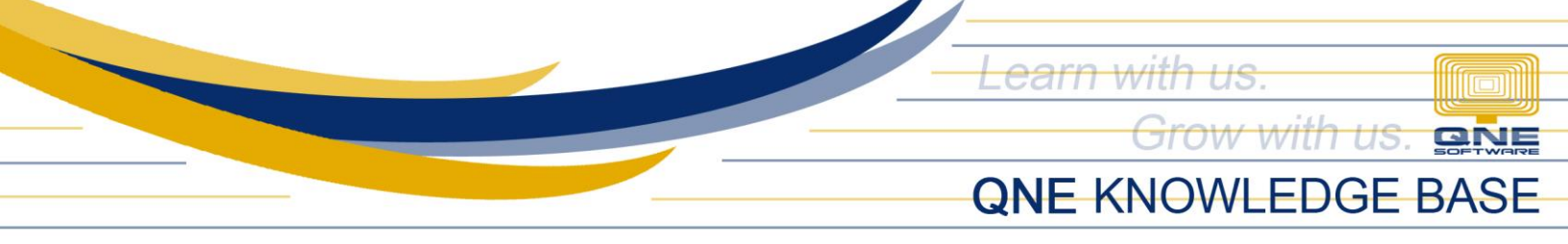

# **License Activation**

1. Log into your database(s) and you will be prompted to register the database. Click OK.

|   | License Not Found                          |  |
|---|--------------------------------------------|--|
| Γ | Please register your database to continue. |  |
|   |                                            |  |
|   |                                            |  |
|   |                                            |  |
|   |                                            |  |
|   | на ск                                      |  |

2. On the Registration window, click the 'Activate' button.

|                                            |                                                |                      |                 | -          |           | ×   |
|--------------------------------------------|------------------------------------------------|----------------------|-----------------|------------|-----------|-----|
| Service Code: OK4ZJP-BX2QRO-1CYVKU7-YWX4EC |                                                |                      |                 |            |           |     |
| Machine Code:                              | Machine Code:     1W3GJ9F-MCKRGY-DT8JGV-R4GKNP |                      |                 |            |           |     |
| Register with a Product Key Free Trial     |                                                |                      |                 |            |           |     |
| License Info                               |                                                |                      |                 |            |           |     |
| Product Key:                               | Ye                                             | our license here - e | ensure it's cor | rect       |           |     |
| Company Profile                            |                                                |                      |                 |            |           |     |
| Company Name:                              | SAMPLE TRADING, INC.                           | Address 1:           | Unit 806 Pea    | arl of the | Orient To | ver |
| Reg No:                                    | 001-222-333                                    | Address 2:           | 1240 Roxas      | Blvd., Er  | mita      |     |
| Phone:                                     | 567-4248                                       | Address 3:           | Manila, Philip  | pines      |           |     |
| Fax:                                       | 567-4250                                       | Address 4:           |                 |            |           |     |
| Email:                                     | sampletrading@yahoo.com                        | Post Code:           | 1000            |            |           |     |
| Contact:                                   | Juan Dela Cruz                                 |                      |                 | <b></b>    | Edit Prof | ile |

Unit 806 Pearl of the Orient Tower, 1240 Roxas Blvd., Ermita Manila, 1000 Philippines Tel. No.: +63 2 8567-4248, +63 2 8567-4253 Fax No.: +63 2 567-4250 Website: <u>www.qne.com.ph</u> Facebook: <u>https://www.facebook.com/QnEPH</u> Follow our Twitter and Instagram account: @qnesoftwareph

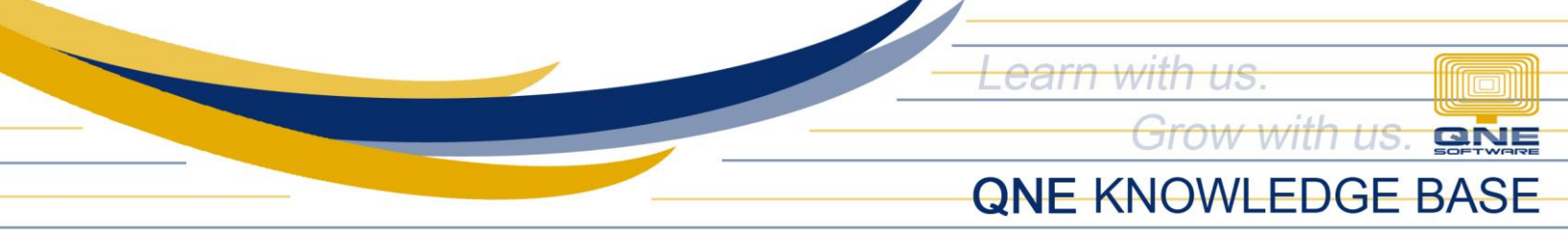

3. Once registration is successful, click OK.

| License Info        |                         |                 |            |                                    |
|---------------------|-------------------------|-----------------|------------|------------------------------------|
| Product Key:        |                         |                 |            |                                    |
| Company Profile     |                         | Registration    | ×          |                                    |
| Company Name:       | SAMPLE TRADING, INC.    | Registration Su | uccess! 1: | Unit 806 Pearl of the Orient Tower |
| Reg No:             | 001-222-333             | ОК              | 2:         | 1240 Roxas Blvd., Ermita           |
| Phone:              | 567-4248                | -               | Augress 3: | Manila, Philippines                |
| Fax:                | 567-4250                |                 | Address 4: |                                    |
| Email:              | sampletrading@yahoo.com | m               | Post Code: | 1000                               |
| Contact:            | Juan Dela Cruz          |                 |            | Edit Profile                       |
|                     |                         |                 |            |                                    |
| Registration Succes | ss!                     |                 |            |                                    |

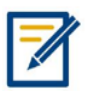

For further concerns regarding this matter, please contact support to assist you or create ticket thru this link <u>https://support.qne.com.ph</u>